## How to fix SSLVPN pop-up asking for user's credentials

Logon to the SSLVPN homepage and click on the START

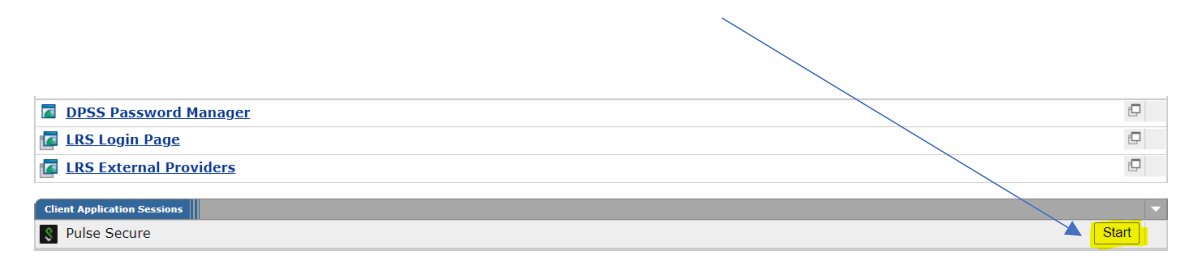

If you get the Pulse Secure pop-up like this, click CANCEL

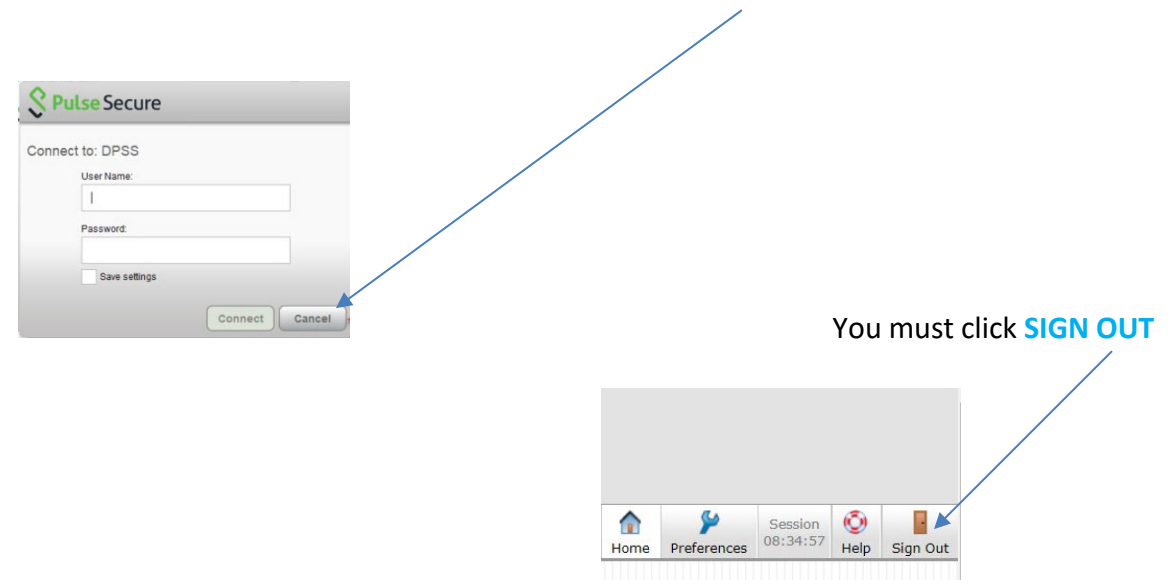

## You need to click on the link "Click here to sign in again"

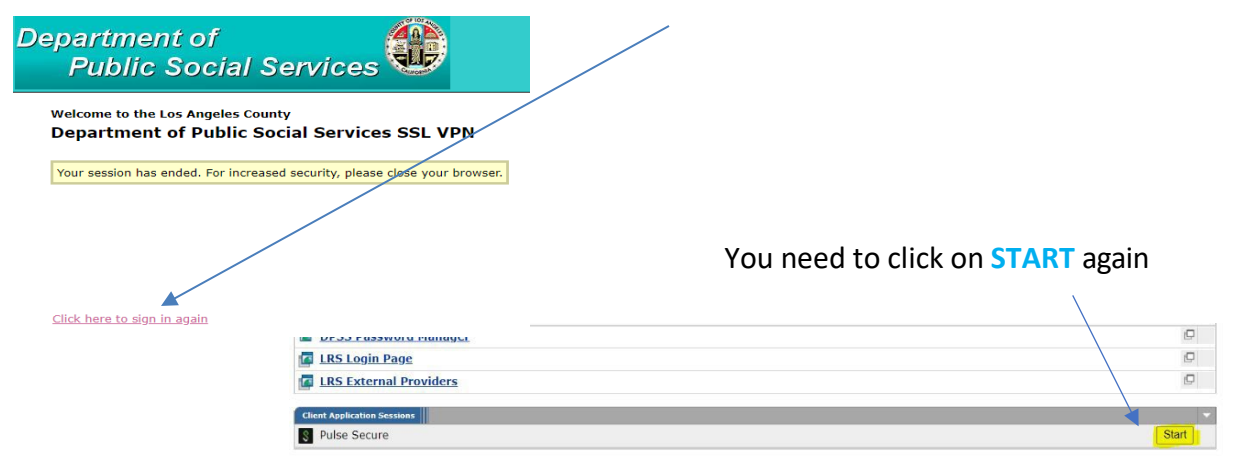

The **S** with the green arrow indicates Pulse Secure is connected bottom right task bar

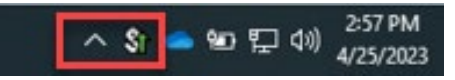

If you require further assistance, please reach out to your local tech support or the ITD Help Desk at (562) 345-9955.